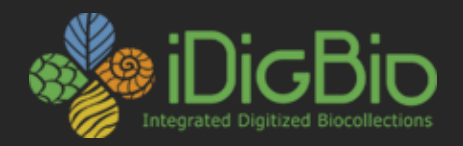

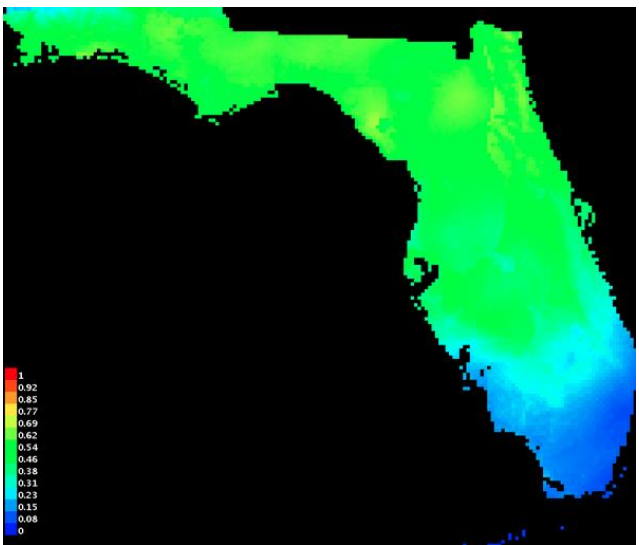

NOW

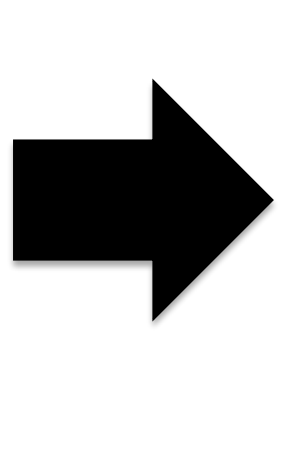

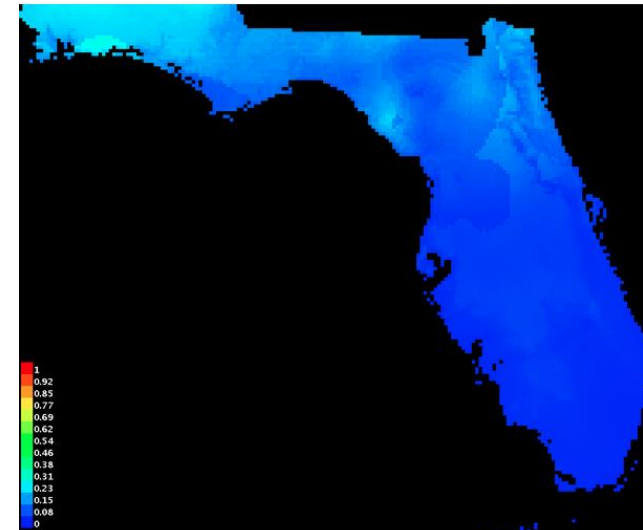

2070

# **Projections with Maxent**

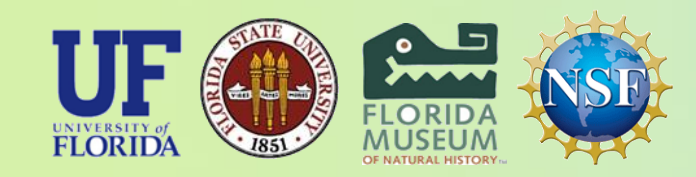

*iDigBio is funded by a grant from the National Science Foundation's Advancing Digitization of Biodiversity Collections Program (Cooperative Agreement EF-1115210). Any opinions, findings, and conclusions or recommendations expressed in this material are those of the author(s) and do not necessarily reflect the views of the National Science Foundation. All images used with permission or are free from copyright.* 

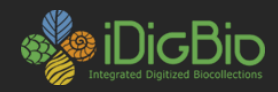

## WorldClim - Global Climate Data

Free climate data for ecological modeling and GIS

Download About us

# Download

You can download climate data for:

- Current conditions (interpolations of observed data, representative of 1950-2000)
- Future conditions: downscaled global climate model (GCM) data from CMIP5 (IPPC Fifth Assessment)
- Past conditions (downscaled global climate model output)

### http://www.worldclim.org/download

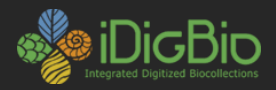

### WorldClim - Global Climate Data

Free climate data for ecological modeling and GIS

Download About us

Home

## CMIP<sub>5</sub>

### Downscaled IPPC5 (CMIP5) data

The data available here are climate projections from global climate models (GCMs) for four representative concentration pathways (RCPs). These are the most recent GCM climate projections that are used in the Fifth Assessment IPCC report. The GCM output was downscaled and calibrated (bias corrected) using WorldClim 1.4 as baseline 'current' climate.

The data are available at different spatial resolutions (expressed as minutes or seconds of a degree of longitude and latitude): **10 minutes**, **5 minutes**, **2.5 minutes**, **30 seconds**. The variables included are monthly minimum and maximum temperature, precidentia, and 'bioclimatic' variables.

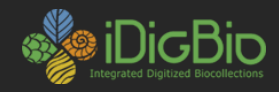

### CMIP 2.5-minutes

### Downscaled IPPC5 (CMIP5) data at 2.5 minutes spatial resolution

This page has the data at 2.5-minute (of a longitude/latitude degree) spatial resolution (this is about 4.5 km at the equator). Other spatial resolutions are available.

The data available here are climate projections from GCMs that were downscaled and calibrated (bias corrected) using WorldClim 1.4 as baseline 'current' climate. The file format is GeoTIFF.

Greenhouse gas scenarios: four representative concentration pathways (RCPs) Time periods: 2050 (average for 2041-2060) and 2070 (average for 2061-2080) Variables:

tn - monthly average minimum temperature (degrees C \* 10) tx - monthly average maximum temperature (degrees C \* 10)

pr - monthly total precipitatio (mm)

bi - 'bioclimatic' variables

# Lots of options!

#### 2050

| GCM              | code | rcp26          | rcp45          | rcp60          | rcp85          |
|------------------|------|----------------|----------------|----------------|----------------|
| ACCESS1-0 (#)    | AC   |                | tn, tx, pr, bi |                | tn, tx, pr, bi |
| BCC-CSM1-1       | BC   | tn, tx, pr, bi | tn, tx, pr, bi | tn, tx, pr, bi | tn, tx, pr, bi |
| CCSM4            | CC   | tn, tx, pr, bi | tn, tx, pr, bi | tn, tx, pr, bi | tn, tx, pr, bi |
| CESM1-CAM5-1-FV2 | CE   |                | tn, tx, pr, bi |                |                |

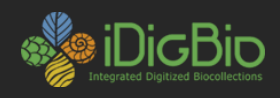

## Unzip and put new files in your working directory

| • • •             |                  | FutureLayers          |                    |
|-------------------|------------------|-----------------------|--------------------|
| $\langle \rangle$ |                  |                       | Q Search           |
| Favorites         | Name             | Date Modified         | Size Kind          |
| tt Drophov        | 01013.430        | 100ay, 5.40 Alvi      | 200 KD WICTOSument |
|                   | cc85bi701.tif    | Nov 14, 2013, 4:16 PM | 10 MB TIFF image   |
| All My Files      | cc85bi702.tif    | Nov 14, 2013, 4:11 PM | 7.5 MB TIFF image  |
|                   | cc85bi703.tif    | Nov 14, 2013, 4:10 PM | 4.3 MB TIFF image  |
|                   | cc85bi704.tif    | Nov 14, 2013, 4:10 PM | 22.2 MB TIFF image |
| AirDrop           | cc85bi705.tif    | Nov 14, 2013, 4:09 PM | 10.7 MB TIFF image |
| Applications      | cc85bi706.tif    | Nov 14, 2013, 4:09 PM | 11.1 MB TIFF image |
|                   | cc85bi707.tif    | Nov 14, 2013, 4:08 PM | 10.9 MB TIFF image |
| Desktop           | cc85bi708.tif    | Nov 14, 2013, 4:08 PM | 10.8 MB TIFF image |
| Documents         | cc85bi709.tif    | Nov 14, 2013, 4:08 PM | 11.4 MB TIFF image |
| Downloads         | 📼 cc85bi7010.tif | Nov 14, 2013, 4:15 PM | 10.1 MB TIFF image |
|                   | cc85bi7011.tif   | Nov 14, 2013, 4:15 PM | 10.6 MB TIFF image |
| Devices           | cc85bi7012.tif   | Nov 14, 2013, 4:14 PM | 16.9 MB TIFF image |
| Remote Disc       | cc85bi7013.tif   | Nov 14, 2013, 4:14 PM | 10.5 MB TIFF image |
| Descript A        | 📼 cc85bi7014.tif | Nov 14, 2013, 4:13 PM | 6.1 MB TIFF image  |
| 🔄 Seagat =        | cc85bi7015.tif   | Nov 14, 2013, 4:13 PM | 7.5 MB TIFF image  |
| Tags              | cc85bi7016.tif   | Nov 14, 2013, 4:12 PM | 13.7 MB TIFF image |
| Bed               | cc85bi7017.tif   | Nov 14, 2013, 4:12 PM | 9.4 MB TIFF image  |
| - ricu            | cc85bi7018.tif   | Nov 14, 2013, 4:11 PM | 12.5 MB TIFF image |
| Orange            |                  | No. 11 0010 4:11 DM   | 10.0 MD TIEF Image |

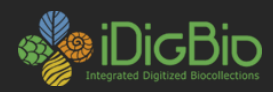

| 🕑 Futu | reLayerProcessing.R ×                                                                                                    |
|--------|----------------------------------------------------------------------------------------------------|
| ~~~    | 🔚 🔄 Source on save 🛛 🔍 🎽 🛨 📃                                                                                                    |
| 19     | (indp) oj)                                                                                                    |
| 20     | the statute of the statute of the st |
| 21     | #set the working directory                                                                                                    |
| 22     | <pre>setwd("~/Desktop/NicheModelingWorkshop/Charlotte/")</pre>                                                                                                    |
| 23     |                                                                                                    |
| 24     | #load the maps                                                                                                    |
| 25     |                                                                                                    |
| 26     | alt_lF <- raster("Bioclim/alt.bil")                                                                                                    |
| 27     | geo_lF <- raster("Bioclim/geo.asc")                                                                                                    |
| 28     | <pre>bio1_lF &lt;- raster("FutureLayers/cc85bi701.tif")</pre>                                                                                                    |
| 29     | <pre>bio2_lF &lt;- raster("FutureLayers/cc85bi702.tif")</pre>                                                                                                    |
| 30     | <pre>bio3_lF &lt;- raster("FutureLayers/cc85bi703.tif")</pre>                                                                                                    |
| 31     | <pre>bio4_lF &lt;- raster("FutureLayers/cc85bi704.tif")</pre>                                                                                                    |
| 32     | <pre>bio5_lF &lt;- raster("FutureLayers/cc85bi705.tif")</pre>                                                                                                    |
| 33     | <pre>bio6_lF &lt;- raster("FutureLayers/cc85bi706.tif")</pre>                                                                                                    |
| 34     | <pre>bio7_lF &lt;- raster("FutureLayers/cc85bi707.tif")</pre>                                                                                                    |
| 35     | <pre>bio8_lF &lt;- raster("FutureLayers/cc85bi708.tif")</pre>                                                                                                    |
| 36     | <pre>bio9_lF &lt;- raster("FutureLayers/cc85bi709.tif")</pre>                                                                                                    |
| 37     | <pre>bio10_lF &lt;- raster("FutureLayers/cc85bi7010.tif")</pre>                                                                                                    |
| 38     | <pre>bio11_lF &lt;- raster("FutureLayers/cc85bi7011.tif")</pre>                                                                                                    |
| 39     | <pre>bio12_lF &lt;- raster("FutureLayers/cc85bi7012.tif")</pre>                                                                                                    |
| 40     | <pre>bio13_lF &lt;- raster("FutureLayers/cc85bi7013.tif")</pre>                                                                                                    |
| 41     | <pre>hio14 lF &lt;- raster("FutureLovers/cc85hi7014 tif")</pre>                                                                                                    |

- Make sure the projection file names match those in the script

- Run the script

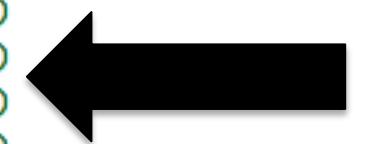

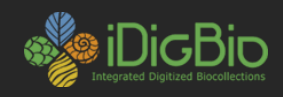

|                   |                     |                          |               | FutureLayers       |              | 4        |        |
|-------------------|---------------------|--------------------------|---------------|--------------------|--------------|----------|--------|
| < 5               | See fo              | lders you viewed previou | sly 🗋 📖 🚟 🗸 🗱 |                    | C Searcl     | n )      | P      |
| FutureLayerstoUse |                     |                          |               |                    |              |          |        |
|                   | Dro                 | $\langle \rangle$        |               | <b>≕ × * ×</b> 🚹 💿 | \$\$ v       | Q Search |        |
|                   | AIL                 | Favorites                | Name          | ^ Da               | te Modified  | Size     | Kind   |
| ~                 | iCle                | Stropbox                 | alt.asc       | То                 | day, 9:36 AM | 226 KB   | Micros |
| 0                 |                     |                          | bio1.asc      | То                 | day, 9:38 AM | 236 KB   | Micros |
| (@)               | Air                 | All My Files             | bio2.asc      | То                 | day, 9:38 AM | 235 KB   | Micros |
| A                 | Apr                 | iCloud Drive             | bio5.asc      | То                 | day, 9:40 AM | 236 KB   | Micros |
|                   | Doc                 | AirDrop                  | bio9.asc      | То                 | day, 9:42 AM | 236 KB   | Micros |
|                   | Des                 | A                        | bio12.asc     | То                 | day, 9:43 AM | 243 KB   | Micros |
| CPD               | Doc My Applications | bio13.asc                | То            | day, 9:43 AM       | 236 KB       | Micros   |        |
| 0                 | Dov                 | Desktop                  |               |                    |              |          |        |

- Make a separate directory with the layers you wish to use
- Use the same layer variables (bio1, bio4, etc) that you used for your original models

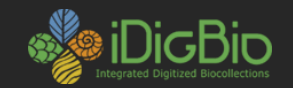

### MaxEnt

Maximum Entropy Species Distribution Modeling, Version 3.3.3k

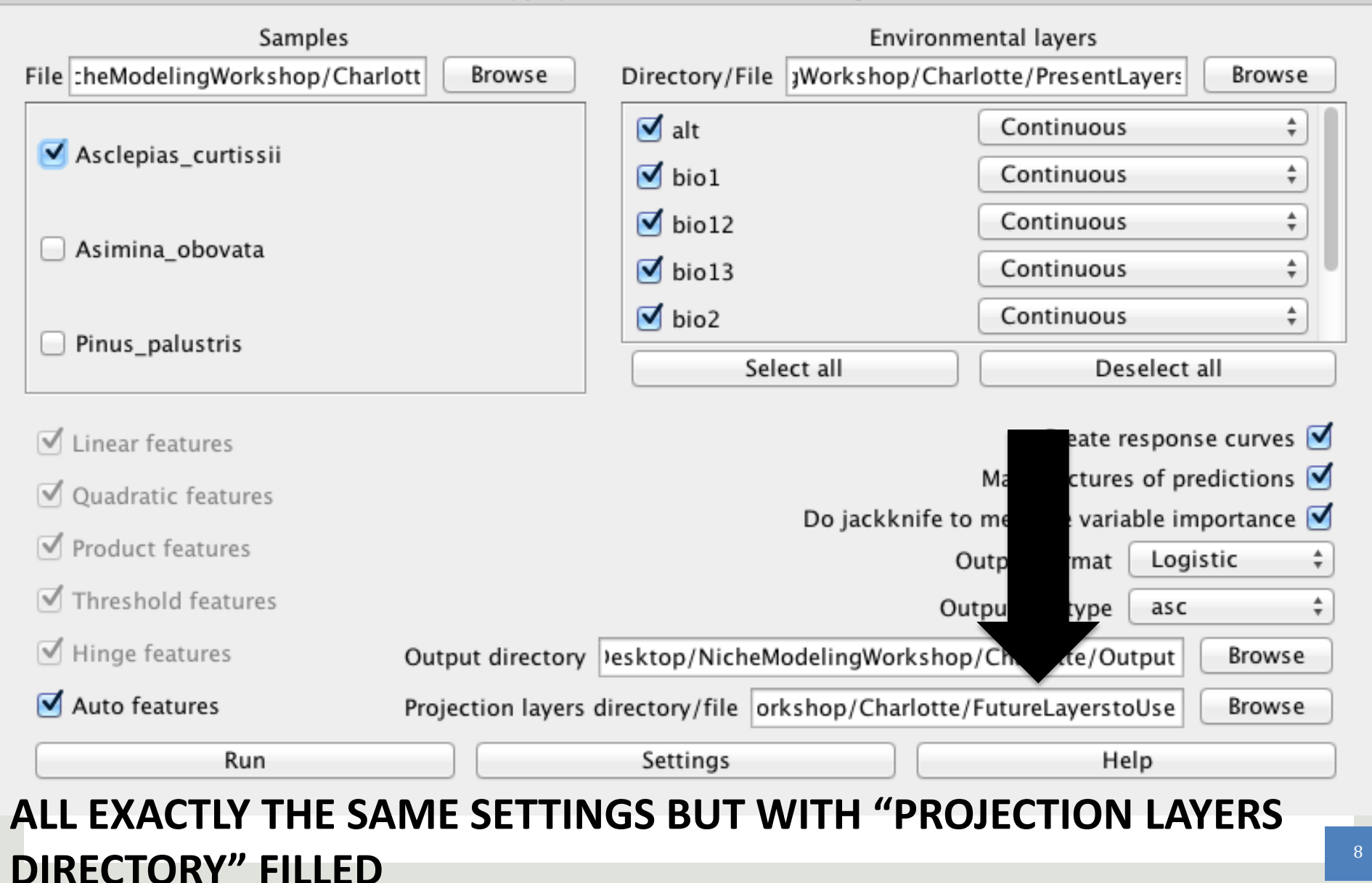

![](_page_8_Picture_0.jpeg)

| • • •             | Cutput                                       |                 |                            |
|-------------------|----------------------------------------------|-----------------|----------------------------|
| $\langle \rangle$ |                                              | <b>\$</b> *     | Q Search                   |
| Favorites         | Name                                         | Date Modified   | <ul> <li>✓ Size</li> </ul> |
| 😻 Dropbox         | maxent.log                                   | Today, 11:46 AM | 102 KB                     |
|                   | maxentResults.csv                            | Today, 11:46 AM | 11 KB                      |
| All My Files      | Pinus_palustris.html                         | Today, 11:46 AM | 9 KB                       |
| C iCloud Drive    | plots                                        | Today, 11:46 AM |                            |
| AirDrop           | Pinus_palustris_FutureLayerstoUse_avg.asc    | Today, 11:46 AM | 208 KB                     |
| A                 | Pinus_palustris_FutureLayerstoUse_max.asc    | Today, 11:46 AM | 208 KB                     |
| Applications      | Pinus_palustris_FutureLayerstoUse_median.asc | Today, 11:46 AM | 208 KB                     |
| E Desktop         | Pinus_palustris_FutureLayerstoUse_min.asc    | Today, 11:46 AM | 208 KB                     |
| Documents         | Pinus_palustris_FutureLayerstoUse_stddev.asc | Today, 11:46 AM | 208 KB                     |
|                   | Pinus_palustris_avg.asc                      | Today, 11:46 AM | 208 KB                     |
| U Downloads       | Pinus_palustris_max.asc                      | Today, 11:46 AM | 208 KB                     |
| Devices           | Pinus_palustris_median.asc                   | Today, 11:46 AM | 208 KB                     |
| Demote Dies       | Pinus_palustris_min.asc                      | Today, 11:46 AM | 208 KB                     |
| Remote Disc       | Pinus_palustris_stddev.asc                   | Today, 11:46 AM | 208 KB                     |
| Seagat ≜          | Pinus_palustris_4.html                       | Today, 11:46 AM | 11 KB                      |
|                   | Pinus palustris 4 backgroundPredictions.csv  | Todav. 11:45 AM | 562 KB                     |

![](_page_9_Picture_0.jpeg)

#### Pictures of the model

The following two pictures show the point-wise mean and standard deviation of the 5 output grids. Other available

# Find in the results .html

![](_page_9_Picture_4.jpeg)

### ORIGINAL MODEL

The following two pictures show the point-wise mean and standard deviation of the 5 models applied to the environmental layers in FutureLayerstoUse. Other available summary grids are min, max and median.

![](_page_9_Picture_7.jpeg)

## PROJECTED MODEL

![](_page_10_Picture_0.jpeg)

# Things to be careful of:

- Projection layers are same resolution as original layers
- File names and locations in script
- Used same layer variables in projection and original